# 创维液晶彩电8H06机芯维修手册

## 第一部分:8H06 机芯主板部分原理介绍

## 一、 8H06 机芯概述

8H06 机芯是创维近期推出的用在小屏幕液晶彩电上的机芯,它采用华亚公司的HTV270, 此芯片为 QFP128 封装,此芯片是高度集成的 LCD TV 处理器,可支持最高输入 1080i/UXGA (1600X1200) WUXGA+(1920X1200) 1680X1050/60Hz 的信号,输入支持 TV, RGB, CVBS, YC, 和 YPBPR。芯片支持 LVDS、TTL 和 RSDS 三种信号格式输出;内置 CPU,芯片本身除了有先 进的图像处理功能外,如视频 YC 分离、图像解码、AD 转换、去隔行处理、图像缩放处理、 LVDS 编码。还内置伴音处理器,如音量、高音、低音、平衡处理。所以用此芯片开发的液 晶彩电,主板元件少、电路简单、功能强大。

目前该系列机芯主要用L08、L10 等系列的小屏幕液晶彩电上,如下:

19L08IW、19L10IW、22L08IW、22L10IW。

|                                         | 1PALI2PALDK                            |               | - 标准电视射频信号      |                                           |  |  |
|-----------------------------------------|----------------------------------------|---------------|-----------------|-------------------------------------------|--|--|
| 接收电视制式                                  | 3 PAL 50HZ                             |               | 标准如听设冬播访的河畅信号   |                                           |  |  |
|                                         | 4 NTSC 3.58                            |               | 你性忧则以钳捆放的优殒后与   |                                           |  |  |
|                                         | VHF(L)甚高频(低) : 46.25MHz-168.25MHz      |               |                 | 25MHz-168.25MHz                           |  |  |
|                                         | VHF(H)甚高频(高) : 175.25MHz-463.25MHz     |               |                 |                                           |  |  |
| 调谐器接收频率                                 | UHF 超高频 : 471.25MHz-863.25MHZ          |               |                 |                                           |  |  |
| ,,,,,,,,,,,,,,,,,,,,,,,,,,,,,,,,,,,,,,, | (可接收标准电视广播频道DS1~DS57频道、                |               |                 |                                           |  |  |
|                                         | 有线电视增补频道Z1~Z42频道)                      |               |                 |                                           |  |  |
| 节目储存容量                                  |                                        | 256个          | ▶频道(0-255)      | )                                         |  |  |
| 射频输入方式                                  |                                        | 75 Ω 不平衡式     |                 |                                           |  |  |
|                                         | AV端子视频                                 | 音频            | 输入              | 约400mV 47KΩ                               |  |  |
|                                         | / 音频输入                                 | 视频            | 输入              | 1Vp-p 75 Ω                                |  |  |
| 视频 / 音频输入                               | S端子输入                                  | Y/C           | 输入              | Y:1.0Vp-p 75 Ω<br>C:0.3Vp-p 75 Ω          |  |  |
|                                         | 分量输入                                   | YCb (Pb) Cr ( | Pr)输入           | Y:1.0Vp-p 75Ω<br>Cb(Pb)Cr(Pr):0.7Vp-p 75Ω |  |  |
| at 100 at 100 at 10 at 10 at 100        | 1920×1080I/50Hz 1920×1080I/60Hz        |               |                 | 1080I/60Hz                                |  |  |
| 分量信号支持格式<br>(YCbCr / YPbPr)             | 1280×720P/60Hz 720×                    |               | $720 \times 57$ | 576P/50Hz                                 |  |  |
|                                         | $640 \times 480 \text{P}/60 \text{Hz}$ |               |                 |                                           |  |  |
| VGA支持格式                                 | 640×480/60                             | 0Hz 800       | )×600/60Hz      | 1024×768/60Hz                             |  |  |
| 声音输出功率                                  | $\geq 2W \times 2$                     |               |                 |                                           |  |  |

### 2.2 8H06 机芯规格参数:

二、8H06 机芯的整机功能特点:

## 2.1 8H06 机芯具有的主要特点:

- 1. 丰富的接口功能,如: 电视、AV视频、S端子、分量、VGA接口等;
- 2. 节能环保功能,待机功能损耗低于 3W;
- 3. "PRASS"超重低音处理和全空间环绕处理技术;
- 4. 三代六基色;
- 5. 游戏功能;
- 6. 自动色彩校正;
- 7. 开机通道功能设置;
- 8. 健康互动平台功能。

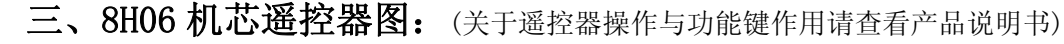

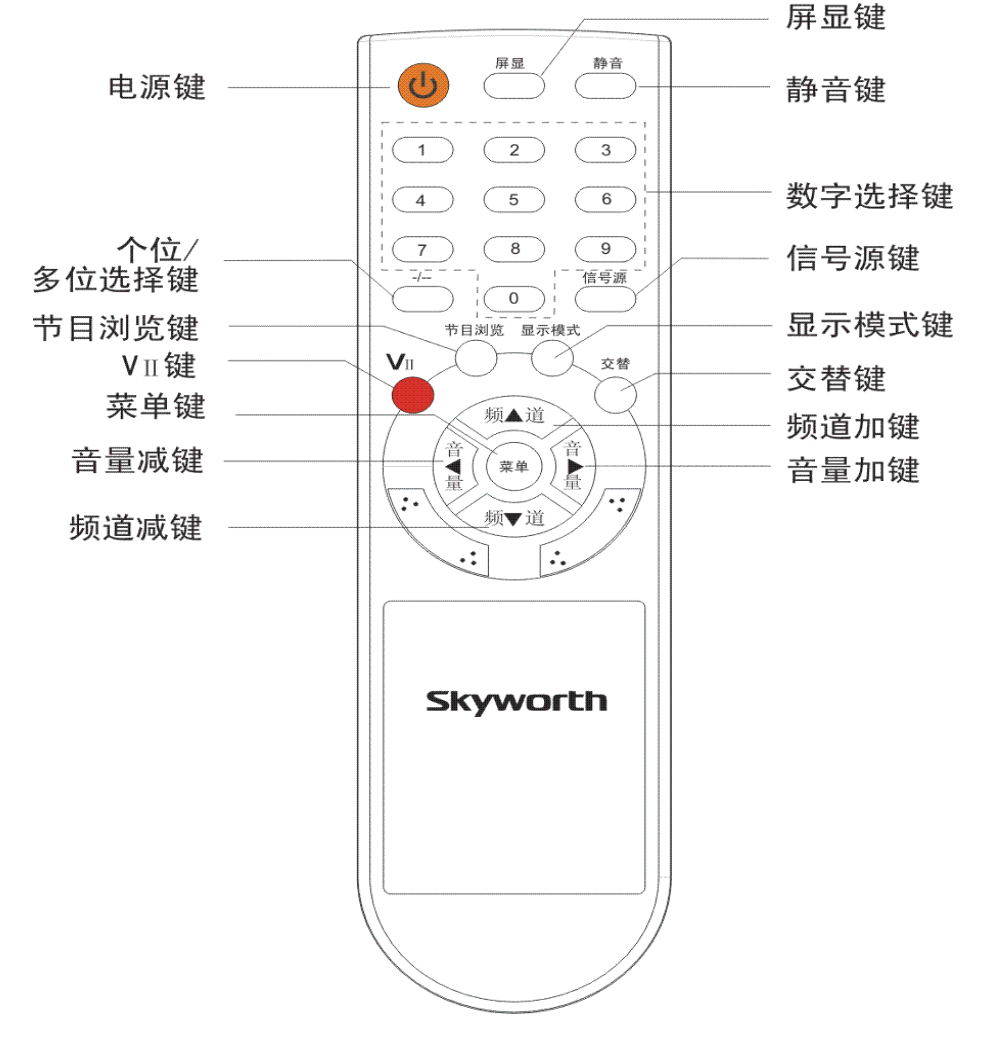

图 1-1:8H06 机芯遥控器对照图

四 8H06 机芯整机系统框图: (见图 1-2)

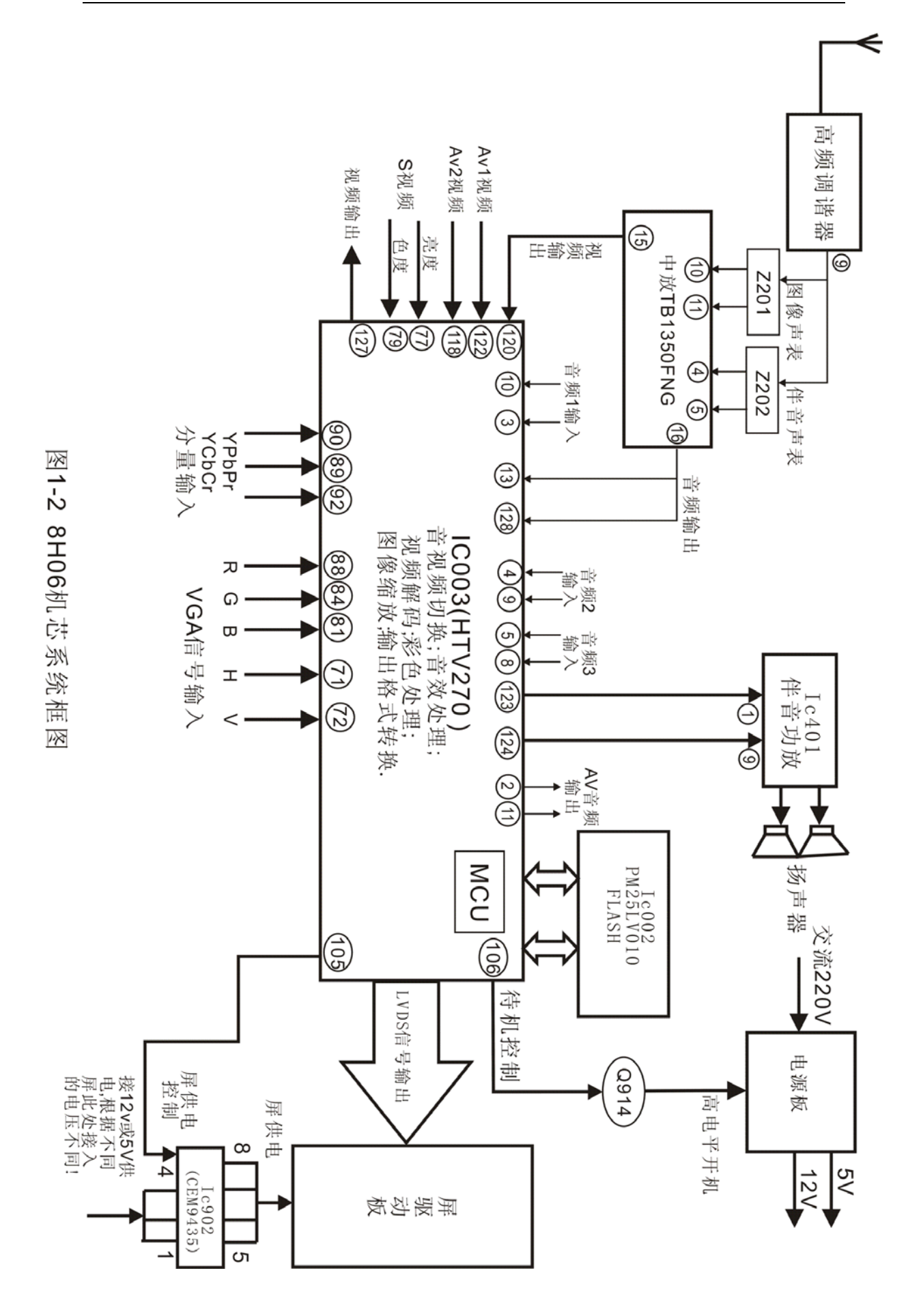

## 五、8H06 机芯主要芯片功能简介:

#### 5.1 主板上主要芯片功能介绍:

**IC003 HTV270 功能介绍:** 它是华亚公司新推出的液晶电视超级芯片,采用 QFP128 封装,功能如下:

内置的 CPU, 完成本机的所有控制;

一路视频输出; 2 路视频输入; 一路 S 视频输入; 一路 YPBPR/YCBCR 输入;

一路 VGA 信号(RGB 及行场同步)输入;

IIC 总线控制;

支持 LVDS、TTL 和 RSDS 三种信号格式输出;

内置音频处理器,可完成音频的切换,音量的控制,音调处理等;

支持最高输入 1080i/UXGA (1600X1200) WUXGA+ (1920X1200) 1680X1050/60Hz 的 信号。

IC201(TB1350FNG)中放处理芯片,完成本机芯中放解调,输出视频与音频;

IC401 (TPA1517NE) 双声道(5W×2)的模拟伴音功放;

**IC001(24C16 EEPROM)存储器,**此存储器主要是存储器用户与工厂的数据等信息数据, 当此存储器不良时会引起不能存台等;

IC002(PM25LV0140)FLASH-程序存储器,此存储器存储器的是本机的软件程序;

**IC601(24C21A)EEPROM(存储器),**作为本机 VGA 显示器的属性识别,内部存有本机 的属性数据;

IC902(CEM9435)电源控制,在开机与待机时向屏供电驱动板的开关控制。

IC903 (AP1513) DC-DC 转换块,在本机上为 12V 转 5V 的一个电源模块。

## 六、8H06 机芯图像处理部分原理简介:

8H06 机芯 TV 的信号, 先经高频调谐器选择后, 它 9 脚输出 38 的 IF 信号, 经中放 IC201 (TB1350FNG)完成中放解调处理, 解调后的视频信号从 IC201 的 15 脚输出, 经 Q202 射随 放大后,送到主芯片 IC003 的 120 脚。

8H06 机芯主板的主芯片 IC003 用的是美国华亚(HTV 系列)公司新推出的电视图像处理器(HTV270),采用 QPF128 封装,HTV270 主要完成图像部分的功能有,它对视频信号进行切换、YC 分离、解码,彩色处理,图像缩放,图像格式转换处理等。外部的高清信号或 VGA、YPBPR 输入的信号都进入此芯片处理进行处理,最后输出 LVDS 信号送到驱动板,由驱动板驱动屏还原图像。

6.1 图像信号的输入:(可参照图 1-2)

TV 视频:送入 IC003 的 120 脚; AV1 视频:送入 IC003 的 122 脚; AV2 视频:送入 IC003 的 118 脚; S 端子视频:亮度信号送入 IC003 的 77 脚、色度信号送入 IC003 的 79 脚;

分量 (YCBCR/YPBPR) 的信号: Y 送入 IC003 的 90 脚、PB/CB 送入 IC003 的 89 脚、PR/CB 送入 IC003 的 92 脚;

VGA 信号: R 送入 IC003 的 88 脚、G 送入 IC003 的 84 脚、B 送入 IC003 的 81 脚、行场 同步信号送入 IC003 的 71、72 脚;

6.2 **图像信号的输出:**(可参照图 1-2)

视频信号输出:它从 IC003 的 127 脚输出,送到 AV 板,作为本机的视频信号输出; 七、8H06 机芯伴音部分原理简介:

8H06 机芯 TV 的音频信号,先经高频调谐器选择后,输出 38 的 IF 信号,经中放 IC201 (TB1350FNG)完成中放解调处理,解调后的音频信号从 IC201 的 16 脚输出,送到主芯片 IC003 的 13、128 脚。其它外部音频输入如下。

#### 7.2 U60 输入的音频信号如下:

AV1 音频信号, R、L 声道从 IC003 的 10、3 脚输入;

AV2 及 S 端子的 R、L 声道音频信号,从 IC003 的 4、9 脚输入;

分量及 VGA 的 R、L 声道音频信号,从 IC003 的 5、8 脚输入;

以上输入的各组音频信号,在IC003的内部进行切换,对音效进行处理,如:音量控制, 高音提升、低音动态提升。最后分二组输出,第一组是从IC003的2、11脚输出音频信号送 到 AV 板,作为本机的音频输出;

第二组是从 IC003 的 123、124 脚输出,送到功放电路还原本机的伴音。

本机芯的功放采用的是 IC401 (TPA1517) 伴音功放, 音频信号从 IC003 切换及处理后, 从 IC003 的 123、124 脚输出,送入到 IC401 的 1、9 脚。在 IC401 内部完成功率放大, R 声 道从 IC401 的 4 脚输出, L 声道从 IC401 的 6 脚输出,经电容 C407、C408 藕合后,通近插 座 X402 送入扬声器还原出本机伴音。

#### 八、8H06 机芯开关机控制原理:

8.1 待机控制原理:

本机芯的待机控制由主芯片 IC003 的 106 脚输出待机控制信号(高电平待机,低电平开机),此脚输出的信号经 Q914 倒相放大,送到 X903 的插座的 1 脚,此脚在高电平是表示在 开机状态(注:此脚开机时为 3.6V,关机时为 0V),它与电源板的待机控制脚相连接,从而 实现电源板的开机与待机,在待机时电源板只有+5V 电源输出,+12V 在待机状态时将关掉。

屏供电的控制: 它是由主芯片 IC003 的 105 脚输出控制信号, 去控制 IC902, 当在开机 状态时, IC003 的 105 脚输出低电平, 使 Q913 截止, Q901 导通, 其集电极为电平, 使 IC902 (CEM9435-MOS 管)导通, 此时供电由 IC902 的 1、2、3 脚输入, 5、6、7、8 输出, 送到屏 的驱动板。注意:本机芯在配不同的屏时,IC902的1、2、3脚输入的电压会不同,因为有+12V与+5V的供电,通过在电路板上 R904、R905与 R908、R910进行切换,当配的屏是 5V供电时,只需要将 R908、R910 接入,R904、R905 断开,接 12V 屏供电时,将 R904、R905 接入,R908、R910 断开。若接错,将有可能导致屏上的驱动板烧坏。

12V 供电的屏:请将 R904、R905 接入(如:常见 LG 屏的供电是采用 12V);

5V供电的屏:请将R908、R910接入(如:常见三星屏的供电是采用5V)。

#### 8.2 背光控制电路:

本机芯的背光板控制主要是背光开关控制,在开机状态时,主芯片 IC003 的 60 脚输出 低电平,去控制 Q912 的基极,使 Q912 截止,集电极输出高电平 5V,此高电平去 X903 插座 的第 2 脚,然后通过此插座去背光板控制背光的开与关。高电平 5V 背光开,低电平 0V 时背 光关。

## 九、8H06 机芯供电系统:

8H06 机芯的电源板输出+5V、+12V 两组电源,其中+5V 主要是向主芯片内部微处理器这部分电路供电,此路供电不受待机电平控制,只要是电源接通,就会有+5V 输出。+12V 主要是向主板上、芯片与屏、伴音功放及其它电路的供电,此路受待机电平控制,待机时此路无输出。

第一路 5V 供电主要是向 HTV270 内部的 MCU 供电,第二路 12V 由于供电路数较多,故在下面画出它的供电系统框图,如下:

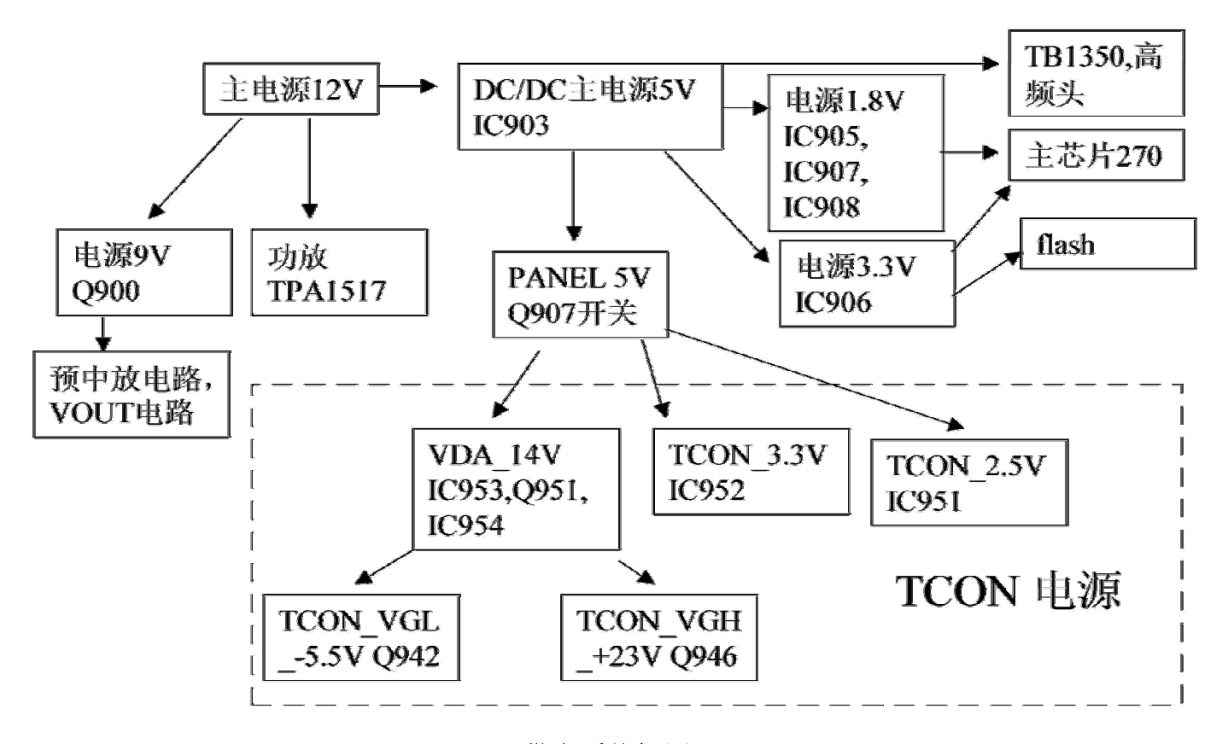

供电系统框图

# 第二部分:8H06 机芯常见故障的检修流程

一、 无图像

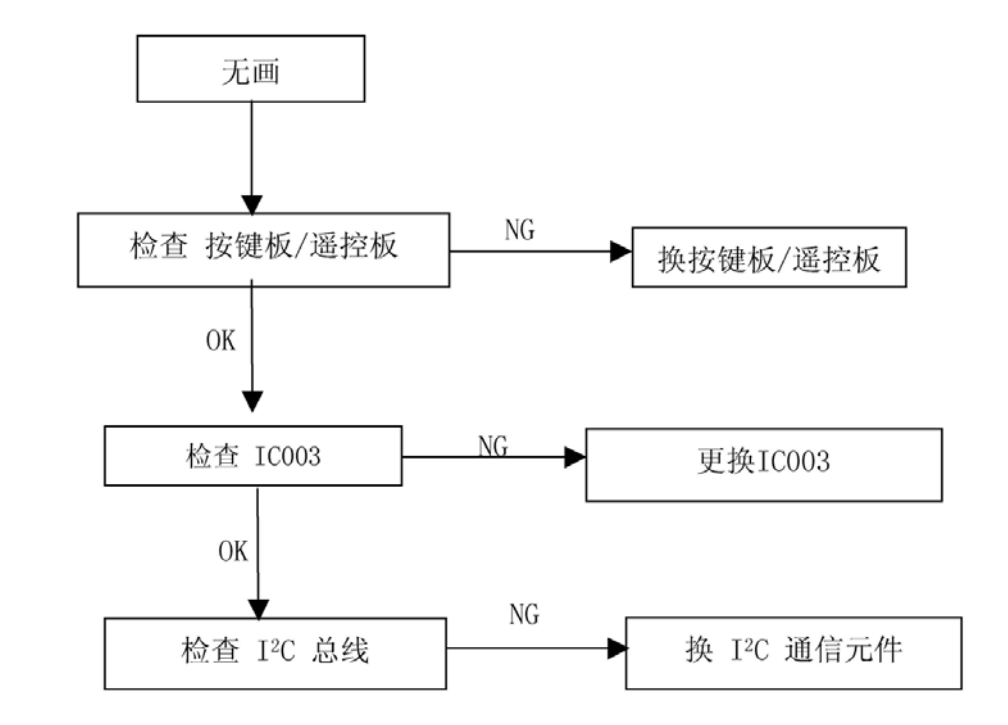

二、无显示:

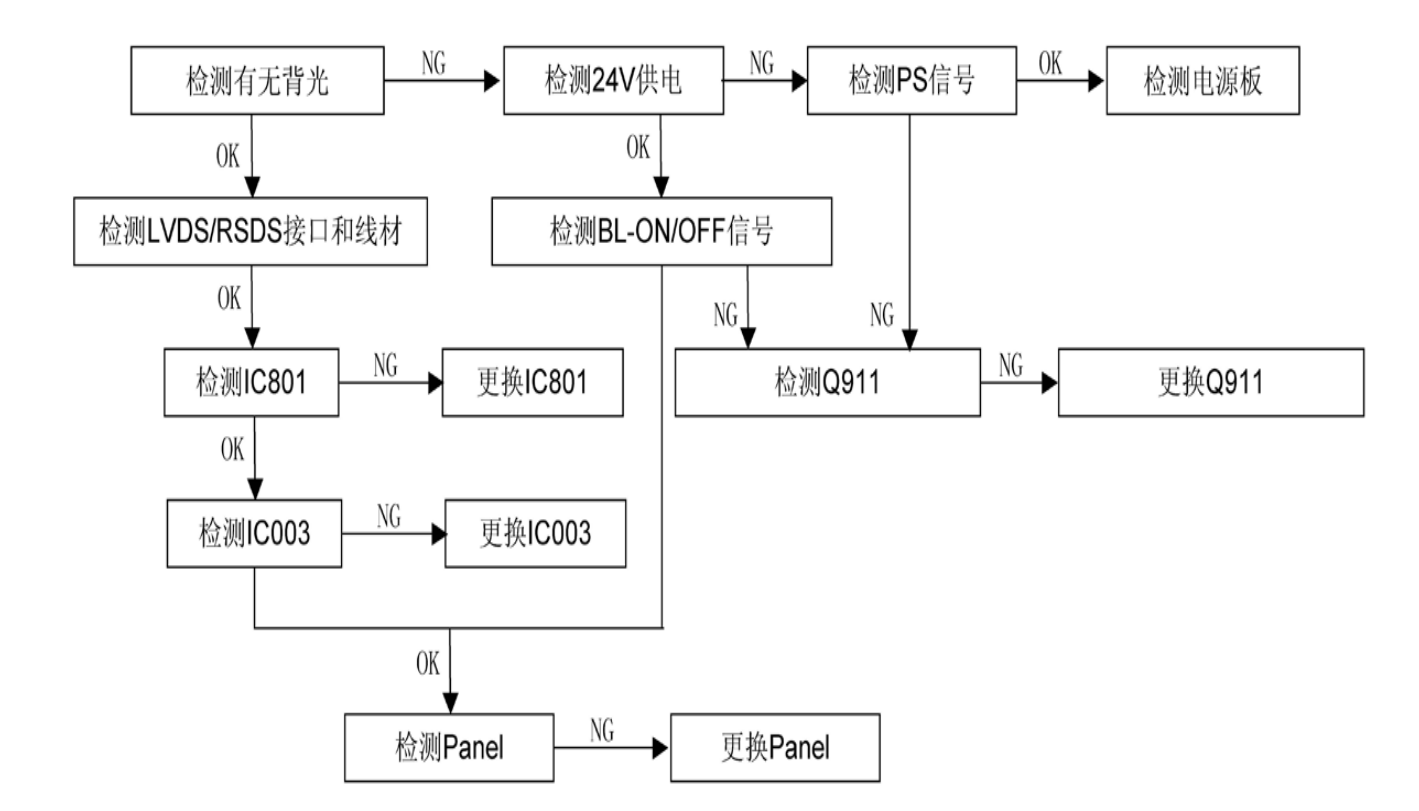

## 三、图像不良或画异:

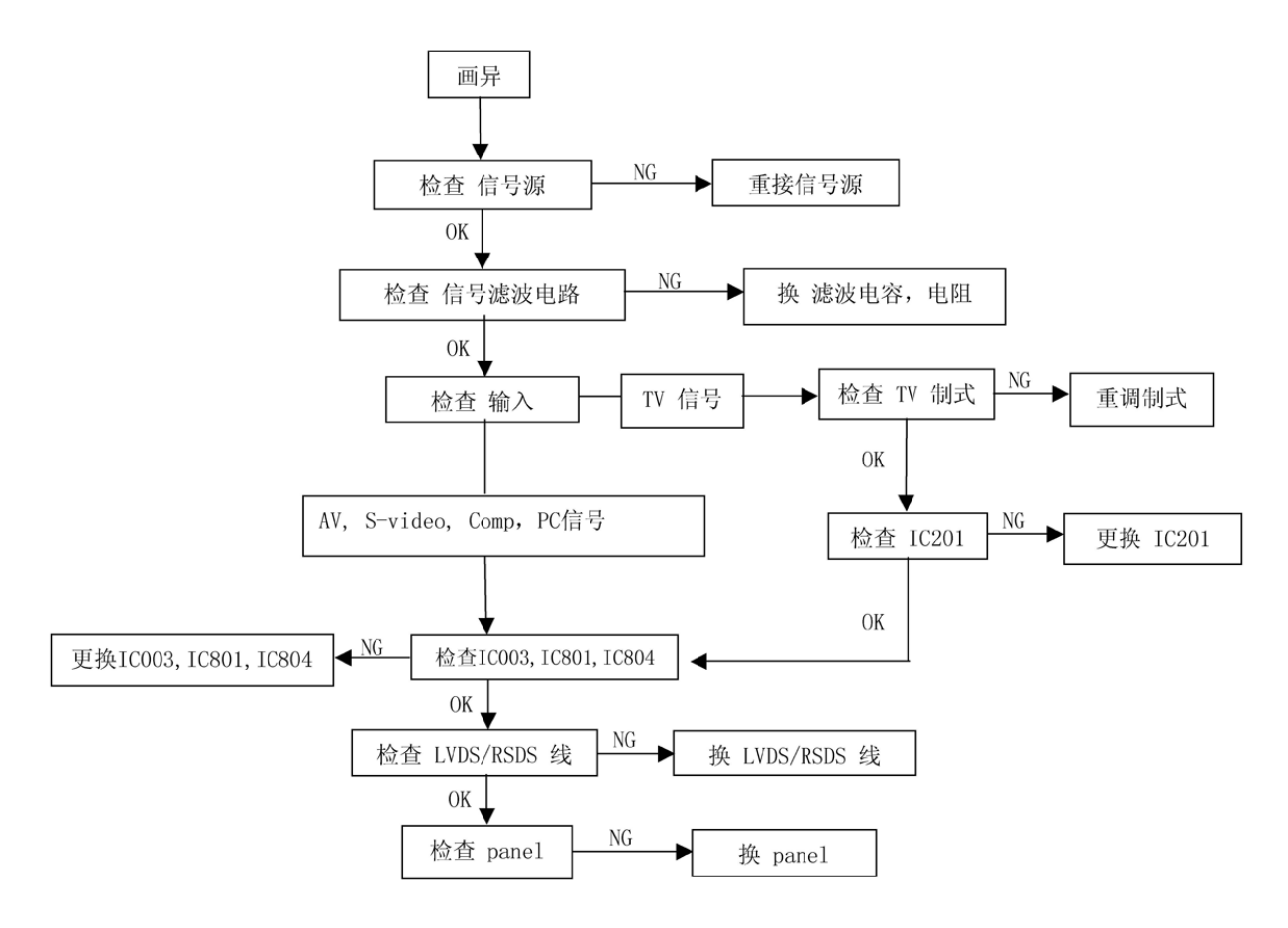

四、无声音:

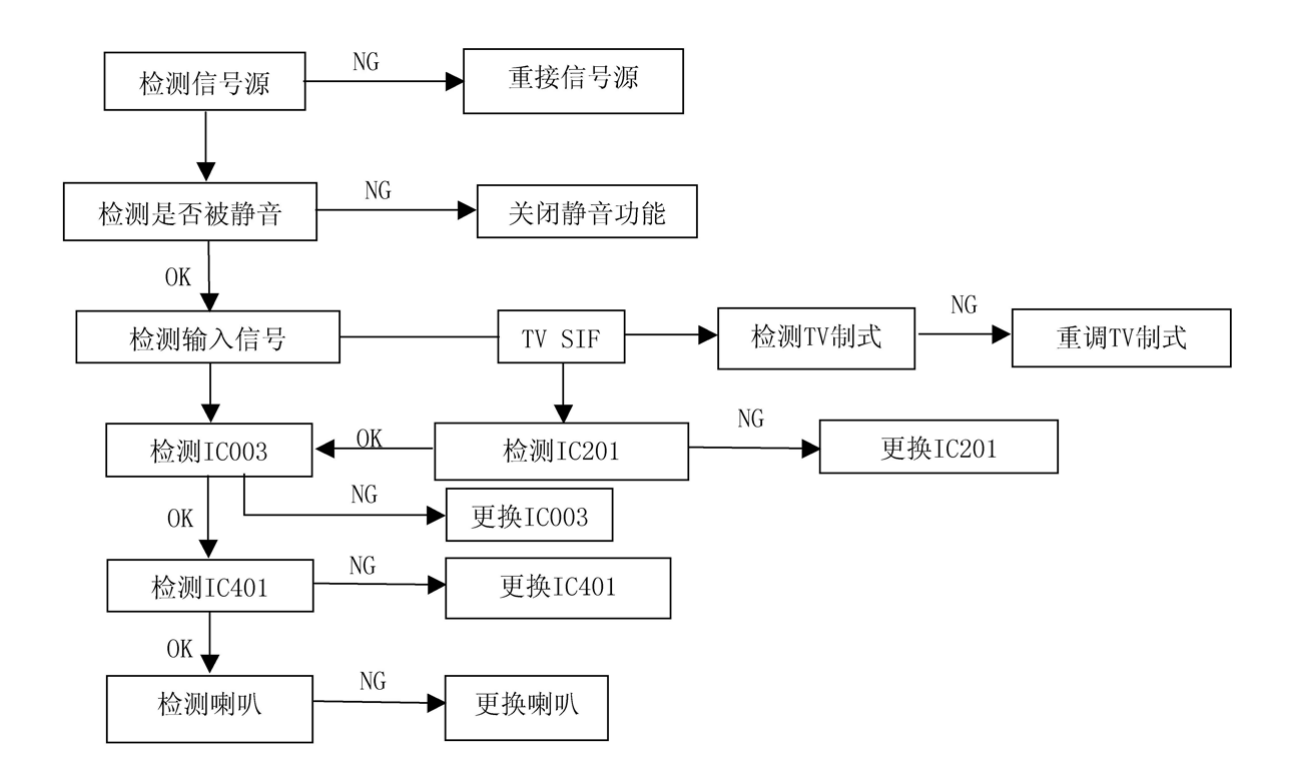

## 第三部分:8H06 机芯调试与软件升级

## 一、 8H06 机芯工厂模式说明:

在正常情况下,软件工厂模式无需做任何调试;只有发现 EEPROM 数据错误或者其他软件异常时,才可以进入工厂模式进行清 EEPROM 的操作,以恢复默认设置;

## 1. 进入工厂模式方法:

按住本机按键的"菜单"键不放,再依次按遥控器的"9"、"7"、"8"三个数字键,就 会进入工厂模式,屏幕左下方出现软件和 EEPROM 信息。

放开本机按键的"菜单"键,按遥控器的"菜单"键,出现图像菜单,再按"频道+"(▲) 键,即进入工厂菜单。

#### 2: 退出工厂模式方法:

直接待机关机,可退出工厂模式。

#### 3: 工厂菜单每项的功能介绍:

- 3.1 工厂模式各项说明
- 3.1.1 工厂模式主菜单项目
  - White 暗平衡/白平衡调整
  - Panel 显示屏及背光控制菜单
  - Tuner 高频头控制菜单
  - Hotel 宾馆模式菜单
  - Design 设计菜单

Shipment 退出工厂模式

- 3.1.2 暗平衡/白平衡菜单项目
  - C. Temp 色温 (STD 标准/Warm 暖色/Cold 冷色)
  - RC 暗平衡红色
  - GC 暗平衡绿色
  - BC 暗平衡蓝色
  - RD 白平衡红色
  - GD 白平衡绿色
  - BD 白平衡蓝色
- 3.1.3 显示屏及背光控制菜单项目

Panel 显示屏格式控制

Min. BKL 背光最小亮度

Max. BKL 背光最大亮度

3.1.4 高频头控制菜单项目

CTRL 高频头控制(高频头总线传输时紧跟在分频比后面的数据)

- VH 高频头 VH 段起始频率
- UHF 高频头 UHF 段起始频率
- 3.1.5 宾馆模式菜单项目

Hotel 宾馆模式开关

- 3.1.6 设计菜单项目
  - BUS Edit 总线数据调整(EEPROM 数据和芯片寄存器数据调整) 进入该项目后用左右键移动红色光标,用上下键调整。 如果要将修改的数据写入芯片,要将光标移到最右边。
  - Num Key 特殊功能,在此项目上按特定的数字组合键启动特殊功能
    - 851: 通过串口输出 EEPROM 数据信息
    - 854 : 通过串口输出 HTV270 芯片的所有寄存器数据
    - 748 : 用缺省值初始化 EEPROM
  - Bus Off 进入总线关闭状态(同时也是在线升级状态)

# 二、ISP 在线软件升级

3. 2. 1、ISP 接口小板连接连接请参照下图:

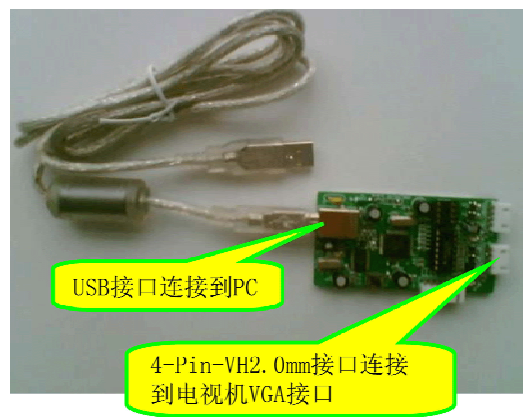

3. 2.2 USB 驱动程序安装:

| 找到新的硬件向导 |                                                                                       |                    |
|----------|---------------------------------------------------------------------------------------|--------------------|
|          | 欢迎使用找到新硬件向导                                                                           |                    |
|          | Windows 将通过在计算机、硬件安装 CD 或 Windows<br>Wodate 网站(在您允许的情况下)上查找来搜索当前和更<br>新的软件。<br>阅赏隐私策略 | 将接口小板的 USB 接口接入 PC |
|          | Windows 可以连接到 Windows Update 以搜索软件吗?                                                  | 出现向导窗口,选择"否,暂时不"   |
| 645      | <ul> <li>○是,仅这一次①</li> <li>○是,这一次和每次连接设备时②</li> <li>◎否,暂时不③</li> </ul>                |                    |
|          | 单击 "下一步" 继续。                                                                          |                    |
|          | (上一步(1)下一步(10)) 取消                                                                    |                    |

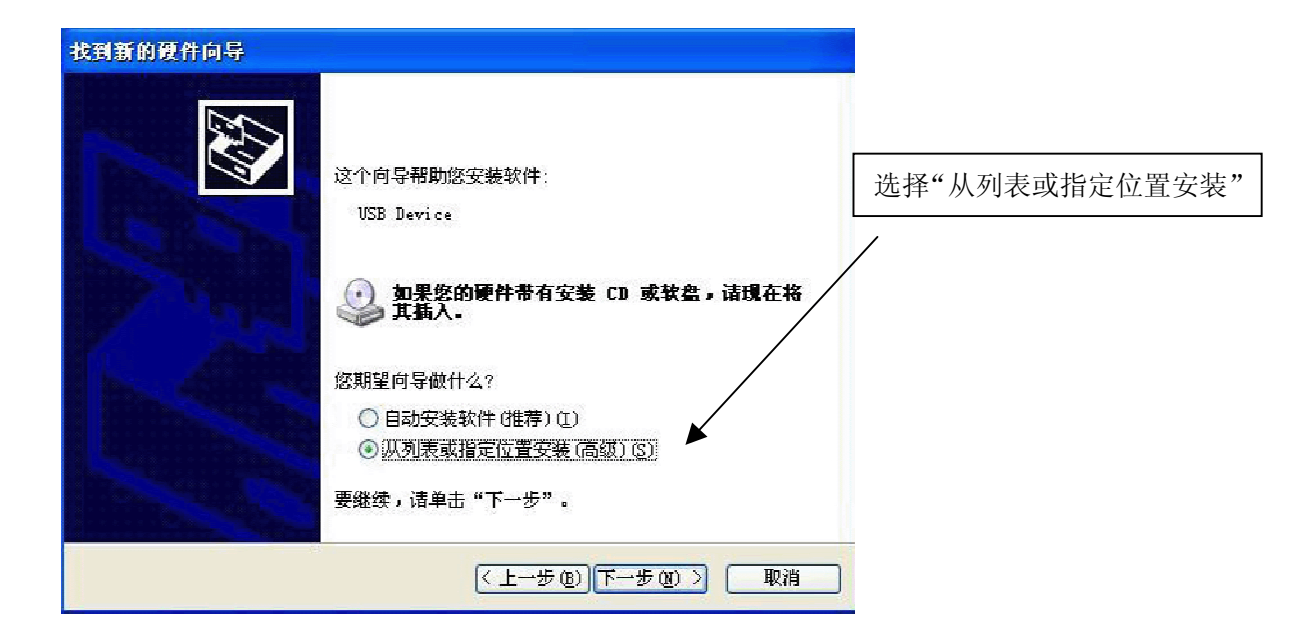

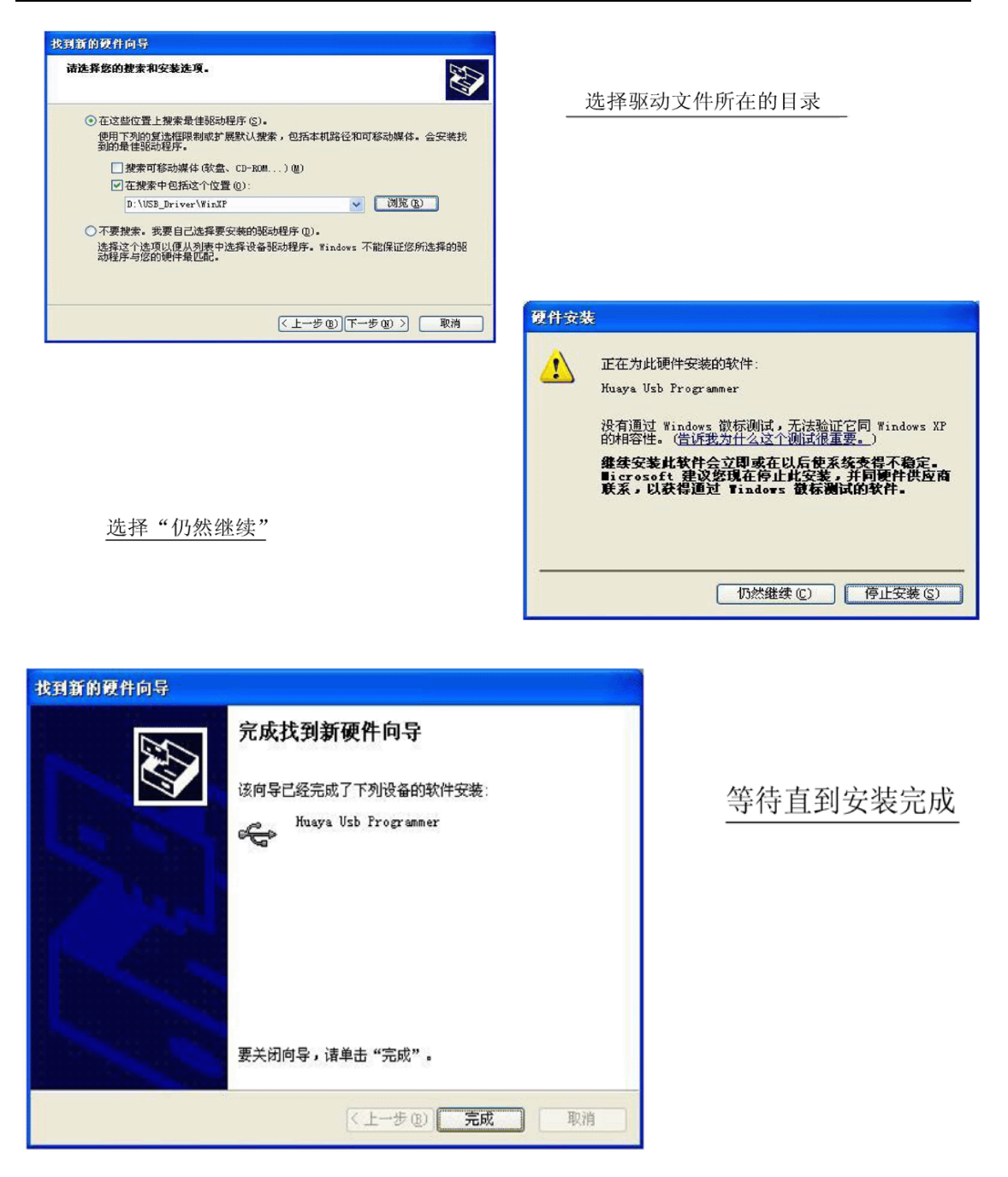

## 3. 2.3 ISP 在线升级软件使用:

启动在线升级软件 FlashPro. exe (查看此软件是安装在那个盘符下, 启动即可)

第一步(见下图红色方框部分框1)

PORT : 输入 USB-ISP 并回车

DEV :选择 HTV76x/HV209

Flash: 根据机芯上实际安装的 Flash 型号进行选择

Sc1 : 速度调节

第二步(见下图红色方框部分框 2) 点击右边的文件夹图标选择要升级到电视机的软

件。

| 🔰 Huayallicro Fl                                                               | ash Programmer V5.                                                              | 14                                    |                                |            |
|--------------------------------------------------------------------------------|---------------------------------------------------------------------------------|---------------------------------------|--------------------------------|------------|
| File Mode Icols (                                                              | Config Help                                                                     | 2                                     | S 🖬 🚳                          |            |
| PORT USB-ISP  DEV HTV76x/HV20  Flash 25LV010_PMC  Sol                          | Start Address<br>PRC ▼ 0x000000 ▼ D:∀<br>DSD ■ 0x000000 ▼<br>JSR ■ 0x000000 ▼   | ₩₩₩₩₩₩₩₩₩₩₩₩₩₩₩₩₩₩₩₩₩₩₩₩₩₩₩₩₩₩₩₩₩₩₩₩₩ | піе маліе<br>D3 2008-05-13.H00 |            |
| Erase Blank Check<br>Constant Check<br>Program<br>Verify<br>Chip Erase<br>Auto | FLASH PROGRAMMER<br>WWW.HUAYAMICRO.CO<br>COPYRIGHT(C) 2002<br>HUAYA MICROELECTR | M<br>-2007<br>ONICS INC               |                                |            |
|                                                                                | Status Buffer Emu                                                               | ate Debug                             | http://www.huayan              | hicro.com/ |
| USB-ISP D:\升级软化                                                                | ±\8H06\SW8H06D3 2008-05-                                                        | 13. 1100                              | OxD69                          | 99 0x322   |

## 3.2.4 启动电视机的在线升级模式:

方法 1: 在工厂模式状态,按住遥控器的"屏显"键不放,3秒后屏幕左上方出现 "BUS-FREE"显示,就进入了在线升级模式。

方法 2: 在打开电视机交流电源的瞬间(1秒钟内),默认处于在线升级模式,立即执行 后续的步骤(5.3.5步骤)

## 3.2.5 点击升级软件窗口左下方的 Auto 图标开始在线升级:

| 💕 Huayallicro Fl                                                                                                  | ash Programmer                                                                                          | <b>¥5.</b> 14                             |                                 |              |                |
|----------------------------------------------------------------------------------------------------|----------------------------------------------------------------------------------------------------|-------------------------------------------|---------------------------------|--------------|----------------|
| <u>F</u> ile Mode <u>T</u> ools <u>C</u>                                                                          | onfig <u>H</u> elp                                                                                      |                                           |                                 |              |                |
| 😂 🖬   🔂 😭                                                                                                    | 3 🔗 😰                                                                                                   |                                           |                                 | 🖻 🛱 🍩        | - 🔶            |
|                                                                                                    | Start Address                                                                                           |                                           | File Name                       |              |                |
|                                                                                                    | PRG 🔽 0x000000 💌                                                                                        | D:\升级软件\8H06\SV                           | V8H06D3 2008-05-13.H            | 100          | -              |
| Flash 25LV010_PMC -                                                                                               | OSD 🔽 0x000000 🚽                                                                                        |                                           |                                 |              | -              |
| Scl /                                                                                                    |                                                                                                    |                                           |                                 |              |                |
| <ul> <li>Erase</li> <li>Blank Check</li> <li>Program</li> <li>Verify</li> <li>Chip Erase</li> <li>Auto</li> </ul> | Checking statu<br>Checking hardw<br>Detecting ISP<br>Checking prg f<br>Erasing 64K fr<br>Programming pr | are<br>mode<br>ile<br>om 0x00,0000 .<br>g | 0K.<br>0K.<br>0K.<br>0K.<br>0K. |              |                |
|                                                                                                    | Distant Putter                                                                                          | Emulate Debug                             | lister a 20-                    |              |                |
|                                                                                                    | Status Durfer                                                                                           |                                           | nttp://v                        | rww.nuayamic | <u>10.com/</u> |
| USB-ISP D:\升级软件                                                                                                   | *\8H06\SW8H06D3 2008                                                                                    | -05-13.HOO                                |                                 | 0xD699       | 0x3220         |

3.2.6 如果升级成功,信息框内没有错误信息(结果都是 OK,没有 NG),点击 Wackup 按钮可以使电视机软件重新启动。

| 💕 HuayaNicro Fl                                                                                                   | ash Programmer                                                                                                    | <b>¥5.</b> 14             |            | E            |             |    |
|----------------------------------------------------------------------------------------------------|----------------------------------------------------------------------------------------------------|---------------------------|------------|--------------|-------------|----|
| <u>F</u> ile <u>M</u> ode <u>T</u> ools <u>C</u>                                                                  | Config Help                                                                                                    |                           |            |              |             |    |
| 😂 🗟   🔂 😭                                                                                                    | 3                                                                                                    |                           |            | 📽 🌚 🛛 =      | • 🔶         |    |
|                                                                                                    | Start Address                                                                                                    | Fil                       | e Name     |              |             |    |
|                                                                                                    | PRG 🔽 0x000000 💌                                                                                                    | D:\升级软件\8H06\SV\8H06D3 20 | 8-05-1 片   | 击这里          | 1重新         | 启动 |
| Flash 25LV010_PMC 💌                                                                                               | OSD [ 0x000000 ]                                                                                                    |                           |            |              |             |    |
| Sci 💻                                                                                                    |                                                                                                    |                           |            |              |             |    |
| <ul> <li>Erase</li> <li>Blank Check</li> <li>Program</li> <li>Verify</li> <li>Chip Erase</li> <li>Auto</li> </ul> | Check Sum<br>Check CRC<br>Checking .H01<br>Erasing 64K fr<br>Programming pr<br>Verifying prg<br>Max Address<br>Check Sum<br>Check CRC<br>Consumed 37.2 |                           |            |              |             |    |
|                                                                                                    | Status Buffer                                                                                                    | Emulate Debug             | http://www | .huayamicro. | <u>com/</u> |    |
| USB-ISP D:\升级软件                                                                                                   | #\8H06\SW8H06D3 2008                                                                                                    | -05-13.HD1                |            | OxEDAD       | 0x9F85      |    |

- 3.2.7 可能的升级错误及排除:
- 3.2.7.1 点击 Auto 按钮后出现如下图的错误,可能原因:
  - a. 接口小板硬件连接错误
  - b. 电视机没有处于在线升级状态
  - c. 电视机没有打开

| 🔰 HuayaNicro Fl                                                 | ash Programmer                                                                                         | <b>¥5.</b> 14                         |                |
|-----------------------------------------------------------------|----------------------------------------------------------------------------------------------------|---------------------------------------|----------------|
| <u>F</u> ile <u>M</u> ode <u>T</u> ools <u>C</u>                | onfig <u>H</u> elp                                                                                     |                                       |                |
| 😂 🗟   🗟 😭                                                       | 3                                                                                                    | 🖻 🖬 📾                                 | - 🔿            |
| PORT USB-ISP                                                    | Start Address                                                                                          | File Name                             |                |
|                                                                 | PRG 🔽 0x000000 🗸                                                                                       | D:\升级软件\8H06\SV\8H06D3 2008-05-13.H00 | - 🖼            |
| Flash 25LV010_PMC -                                             | OSD [ 0x000000 ]                                                                                       |                                       | -              |
| Scl /                                                           | USR [ 0x000000 ]                                                                                       |                                       |                |
| Erase<br>Blank Check<br>Program<br>Verify<br>Chip Erase<br>Auto | Checking statu<br>Checking hardw<br>Detecting ISP<br>Please make su<br>and ISP ID is<br>make clock spe | s OK.<br>are OK.<br>mode NG!<br>      |                |
|                                                                 | Status Buffer                                                                                          | Emulate Debug http://www.huayam       | icro.com/      |
| USB-ISP D:\升级软件                                                 | ‡\8H06\SW8H06D3 2008                                                                                   | -05-13. H01 070425:0                  | 0100 SP. W64R6 |

## 3.2.7.2 点击 Auto 按钮后出现如下图的错误,可能原因:

- a. 速度选择太快,请将 Sc1 设置降低后再按 Auto 按钮
- b. Flash 型号选择错误。
- c. 不明原因,再次点击 Auto 按钮尝试(冷开机时有可能出现该问题)。

| 🎽 HuayaNicro Fl                                                          | ash Programmer                                                                                                    | <b>¥5.</b> 14                                                                                                    |                      |        |
|--------------------------------------------------------------------------|----------------------------------------------------------------------------------------------------|----------------------------------------------------------------------------------------------------|----------------------|--------|
| <u>F</u> ile <u>M</u> ode <u>T</u> ools <u>C</u>                         | onfig <u>H</u> elp                                                                                                    | n - Charles and fo                                                                                                    |                      |        |
| 🗃 🖬   🔂 😭                                                                | 3 🖗 🕸                                                                                                    |                                                                                                    | 📑 🖬 🚥                | - 🔶    |
|                                                                          | Start Address                                                                                                    | File                                                                                                    | e Name               |        |
|                                                                          | PRG 🔽 0x000000 👻                                                                                                    | D:\升级软件\8H06\SV\8H06D3 200                                                                                                    | 18-05-13.H00         | - 🔄    |
| Flash 25LV010_PMC                                                        | OSD [ 0x000000 -                                                                                                    |                                                                                                    |                      | -      |
| Scl                                                                      | USR 🗂 0x000000 💌                                                                                                    |                                                                                                    |                      | -      |
| Erase<br>Erase<br>Blank Check<br>Program<br>Verify<br>Chip Erase<br>Auto | Detecting ISP<br>Checking prg f<br>Erasing 64K fr<br>Programming pr<br>Verifying prg<br>Check data fai<br>Max Address<br>Check Sum<br>Check CRC<br>Consumed 4.0 s | mode OK.<br>ile OK.<br>om 0x00,0000 OK.<br>g NG!<br>lure at addr 0x0001.<br>0xD699.<br>0x3220.<br>0x0720.<br>econd(s) @ 13:40:02 |                      |        |
|                                                                          | Status Buffer                                                                                                    | Emulate Debug                                                                                                    | http://www.huavamier | o.com/ |
| USB-ISP D:\升级软件                                                          | *\8HD6\SW8HD6D3 2008-                                                                                                    | -05-13. H00                                                                                                    | 0xD699               | 0x3220 |

创维用户服务部技术质量科

2008年9月12日